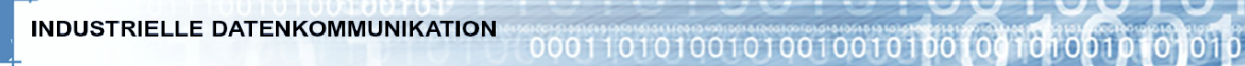

C

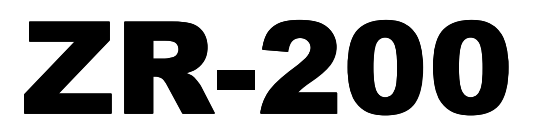

Rev B 02.07

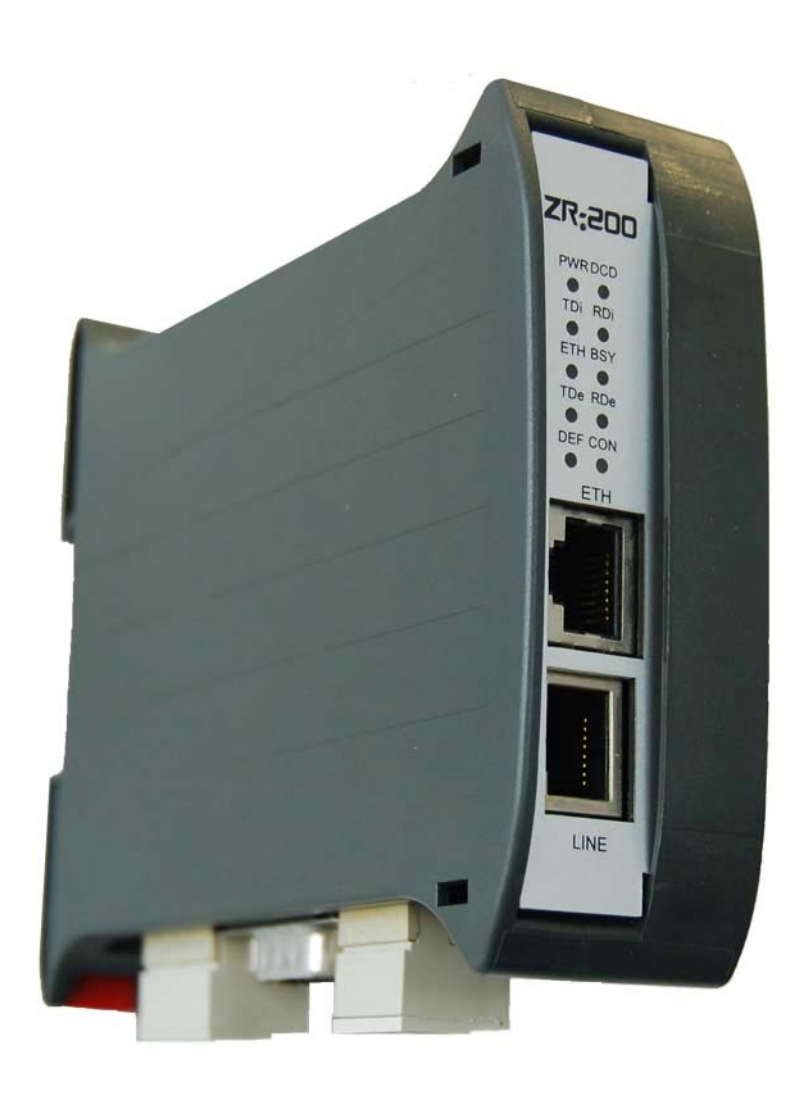

DIAL IN Ethernet Router Analog / ISDN

# Inhaltsverzeichnis

| Kurzbeschreibung                                      | 4  |
|-------------------------------------------------------|----|
| - Applikationsbeispiel                                | 4  |
| Technische Daten                                      | 5  |
| Aufbau des Gerätes                                    | 5  |
| Anschlussbelegung                                     | 6  |
| - Spannungsversorgung                                 | 6  |
| - Dip-Schalter                                        | 6  |
| - Status LED's                                        | 7  |
| - RS-232 Schnittstelle                                | 7  |
| - Ethernet Schnittstelle                              | 8  |
| - Analog/ISDN Anschluss                               | 8  |
| Konfigurationsmenü - Programmierung über Webinterface | 9  |
| - Sprachauswahl                                       | 9  |
| - Konfigurationsmenü                                  | 10 |
| -Hauptmenü                                            | 10 |
| -Netzwerk/Routing                                     | 11 |
| -PPP-Konfiguration                                    | 12 |
| -ISDN Konfiguration                                   | 13 |
| -Konfiguration laden/sichern                          | 14 |
| -Neustart                                             | 15 |
| DFÜ Verbindung                                        |    |
| -Konfiguration DFÜ Verbindung Win XP                  | 16 |
| Applikationsbeispiele                                 |    |
| -Applikationsbeispiele                                | 24 |
| -ZR-200 ohne Gateway-Adressen                         | 24 |
| -ZR-200 mit Gateway-Adressen                          | 25 |
| -ZR-200 mit Gateway Adressen Service Netzwerk         | 26 |

## Kurzbeschreibung

Der Dial IN/OUT Router ZR-200 ist überall dort einsetzbar, wo ein Ethernet-System über analoge oder ISDN Wählleitung ferngewartet werden soll.

Der ZR-200 ermöglicht die sichere Einwahl über Modem auf ein entferntes Netzwerk mittels einer Standard PPP-Verbindung. Der Vorteil eines Routers liegt darin, dass auf alle Teilnehmer des entfernten Netzwerkes zugegriffen werden kann.

# Applikationsbeispiel:

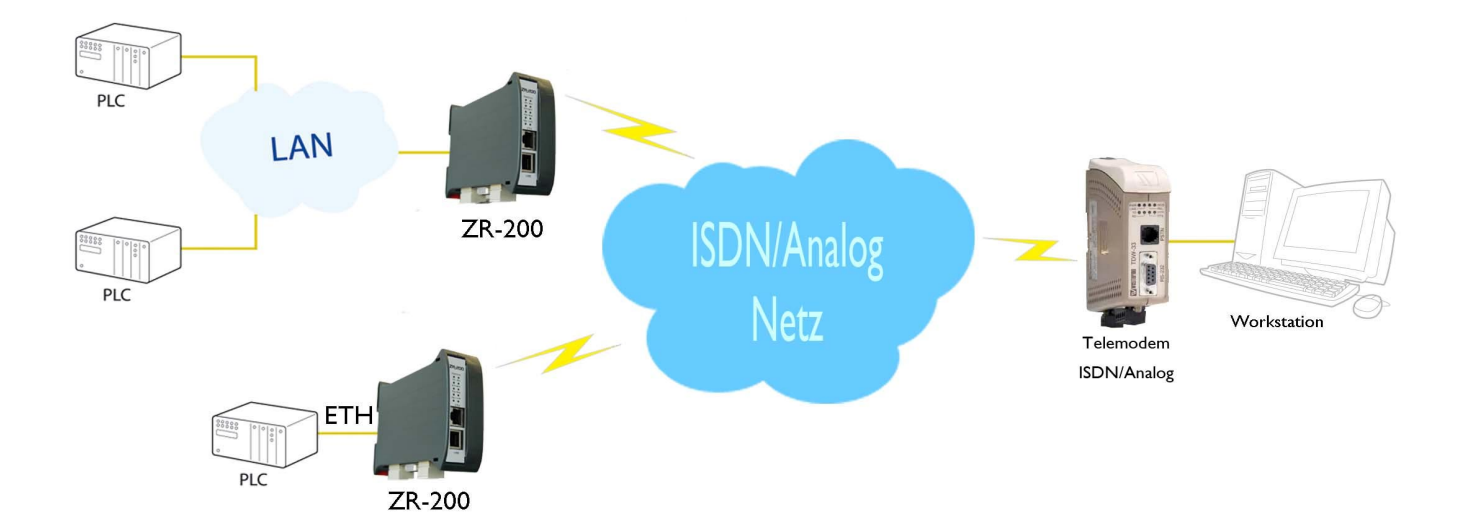

# **Technische Daten**

| Übertragungsarten      | Ethernet 10/100MBit Base-T                          |
|------------------------|-----------------------------------------------------|
| Übertragungsmedium     | Analoges Telefonnetz oder ISDN Netz                 |
| Serielle Schnittstelle | EIA RS-232-C/CCITT V.24; 9-pol. Sub-D Stecker       |
| Übertragungsraten      | Analogmodem: - 33.6KBit/s<br>ISDN-Modem: - 64KBit/s |
| Leitungsanschluss      | ISDN/Analog: RJ-45 Buchse                           |
| Umgebungstemperatur    | 0 - +50°C                                           |
| Luftfeuchtigkeit       | 0-95% nicht kondensierend                           |
| Abmessungen            | 35x100x122mm (BxHxT)                                |
| Spannungsversorgung    | 10-30V DC                                           |
| Absicherung            | 150mA @ 24V DC                                      |
| Leistungsaufnahme      | 3,5W im Sendebetrieb                                |
| Montage                | 35mm Hutschiene                                     |
|                        |                                                     |

# Aufbau

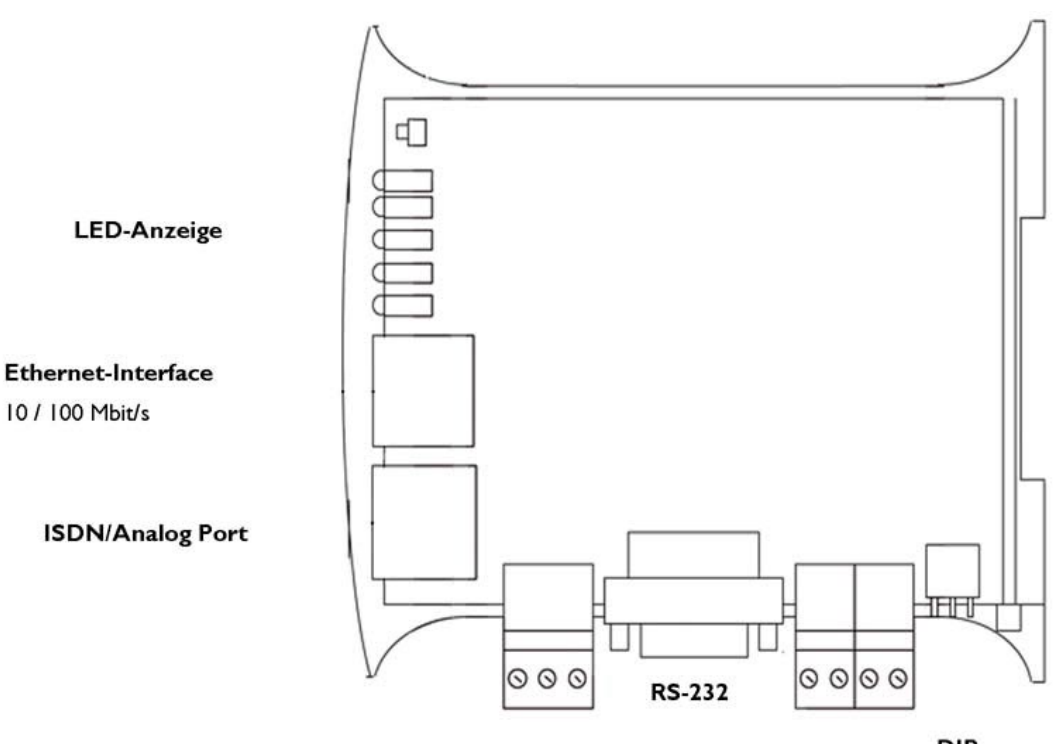

Spannungsversorgung

DIP Schalter

# Anschlussbelegung

|   | POWER | RS-232 | NC | <b>DIP</b><br>1 2 3 |
|---|-------|--------|----|---------------------|
| _ |       | 00     |    |                     |

## Spannungsversorgung – Digitale Eingänge – Digitaler Ausgang

| 2 |   | 1 |
|---|---|---|
|   | 0 |   |
| - |   |   |

| Position | Beschriftung | Beschreibung          |
|----------|--------------|-----------------------|
| 1        | +            | Versorgungsspannung + |
| 2        | -            | Versorgungsspannung - |
| 3        | PE           | Schutzerde            |

## **DIP-Schalter 1**

2

Der DIP-Schalter befindet sich auf der Unterseite des ZR-200.

|    | Nr.  | Beschreibung               |
|----|------|----------------------------|
|    | SW 1 | -                          |
| 3  | SW 2 | Konfigurationsmodus aktiv. |
| ON | SW 3 | -                          |

Der Konfigmode dient zur Konfiguration des Routers, wenn die momentan eingestellten Parameter unbekannt sind, und das Gerät nicht mehr über die HTML Oberfläche erreichbar ist. Im Konfigmode übernimmt das Gerät die Standard IP-Parameter.

Standardadresse der HTML Oberfläche: http://192.168.0.5

### Status LED's

|         | LED | Status | Beschreibung                            |
|---------|-----|--------|-----------------------------------------|
|         | PWR | ON     | Versorgungspannung OK                   |
|         | DCD | ON     | Modemverbindung aufgebaut               |
|         |     | OFF    | Keine Modemverbindung aktiv             |
| PWRDCD  | TDi | Flash  | Datensendung über internes Modem        |
| 0 0     | RDi | Flash  | Datensempfang über internes Modem       |
| TDi RDi | ETH | ON     | Ethernet Verbindung aktiv               |
| 0 0     |     |        |                                         |
| ETH BSY | BSY | OFF    | Normal Betrieb, Standby                 |
|         |     | ON     | RING Signal erkannt, Verbindungsaufbau  |
|         | TDe | Flash  | Datensendung am externen seriellen Port |
|         | RDe | Flash  | Datenempfang am externen seriellen Port |
|         | DEF | -      | Keine Funktion                          |
|         | CON | OFF    | Normaler Betrieb                        |
|         |     | ON     | Konfigurationsmodus aktiv               |

### **RS-232 Schnittstelle**

Die RS-232 Schnittstelle ist als Sub-D 9 Stecker mit DTE Belegung ausgeführt. Die maximale Anschlusslänge darf 15m nicht überschreiten.

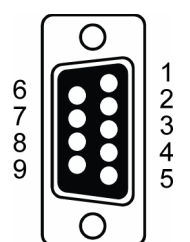

| Pin | Signalnan    | nen   | Dichtung | Pacabraibung        |
|-----|--------------|-------|----------|---------------------|
| Nr. | Beschreibung | V.24  | Richlung | Beschreibung        |
| 1   | DCD          | 109   | In       | Data Carrier Detect |
| 2   | RD           | 104   | In       | Received Data       |
| 3   | TD           | 103   | Out      | Transmitted Data    |
| 4   | DTR          | 108.2 | Out      | Data Terminal Ready |
| 5   | SG           | 102   | -        | Signal Ground       |
| 6   | DSR          | 107   | In       | Data Set Ready      |
| 7   | RTS          | 105   | Out      | Request to Send     |
| 8   | CTS          | 106   | In       | Clear to Send       |
| 9   | RI           | 125   | -        | Ring Indicator      |

## Ethernet Schnittstelle 10/100 Base-TX

| NR     | Name | Richtung | Beschreibung        |
|--------|------|----------|---------------------|
| 1      | TD+  | In/Out   | Empfangs/Sendedaten |
| 2      | TD-  | In/Out   | Empfangs/Sendedaten |
| 3      | RD+  | In/Out   | Empfangs/Sendedaten |
| 4      |      |          |                     |
| 5      |      |          |                     |
| 6      | RD-  | In/Out   | Empfangs/Sendedaten |
| 7      |      |          |                     |
| 8      |      |          |                     |
| Schirm |      |          |                     |

CAT 5 Kabel wird empfohlen. STP oder UTP können genutzt werden

# Analog- ISDN Schnittstelle RJ-45 Buchse

| NR     | Richtung | Beschreibung<br>ZR-200 A | Beschreibung<br>ZR-200 I |
|--------|----------|--------------------------|--------------------------|
| 1      |          |                          |                          |
| 2      |          |                          |                          |
| 3      | OUT      |                          | ISDN 2a                  |
| 4      | IN/OUT   | Analog a                 | ISDN 1a                  |
| 5      | IN/OUT   | Analog b                 | ISDN 1b                  |
| 6      | OUT      |                          | ISDN 2b                  |
| 7      |          |                          |                          |
| 8      |          |                          |                          |
| Schirm |          |                          |                          |

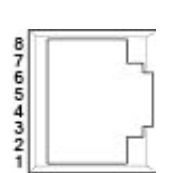

# Konfiguration

## Programmierung über Webinterface

ZR-200 ist einfach und schnell über seine integrierte Weboberfläche zu konfigurieren. Dazu ist das ZR-200 an einen PC mit Ethernetschnittstelle zu verbinden.

Wird der Router direkt an eine Ethernetschnittstelle eines PC's angeschlossen, so muss er mittels eines Cross Over Kabels verbunden werden.

Wird der Router an eine Switch/Hub angeschlossen, so muss ein 1:1 Kabel eingesetzt werden.

In der Werkseinstellung ist die IP-Adresse des ZR-200 auf 192.168.0.5 eingestellt. Beachten Sie, dass die Adresse des Konfigurations-PC's zu diesem Netzwerk passt.

Um die Oberfläche aufzurufen, geben Sie in einen Internetbrowser seine Adresse ein:

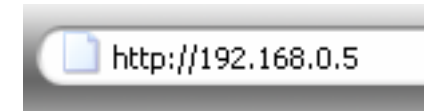

http://192.168.0.5

im Browser aufrufen

## Sprachauswahl

Beim ersten Aufruf der Konfigurationsoberfläche des Routers erscheint das Sprachauswahlfenster, in dem Sie auf eine Flagge klicken können:

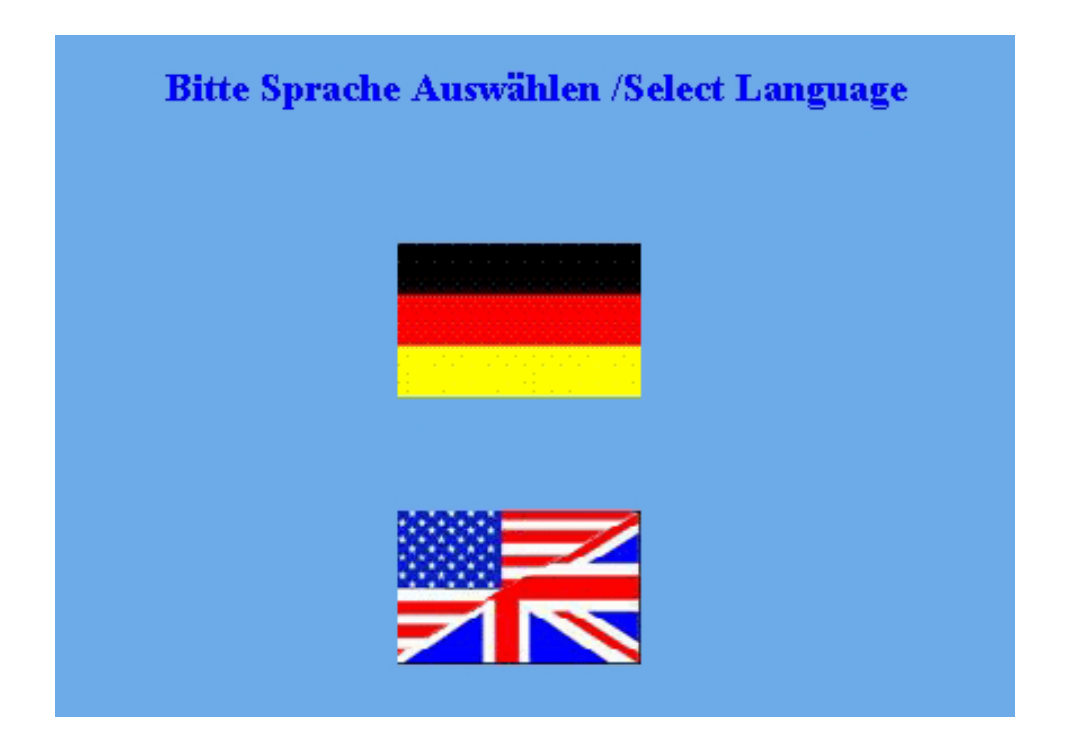

# Hauptmenü

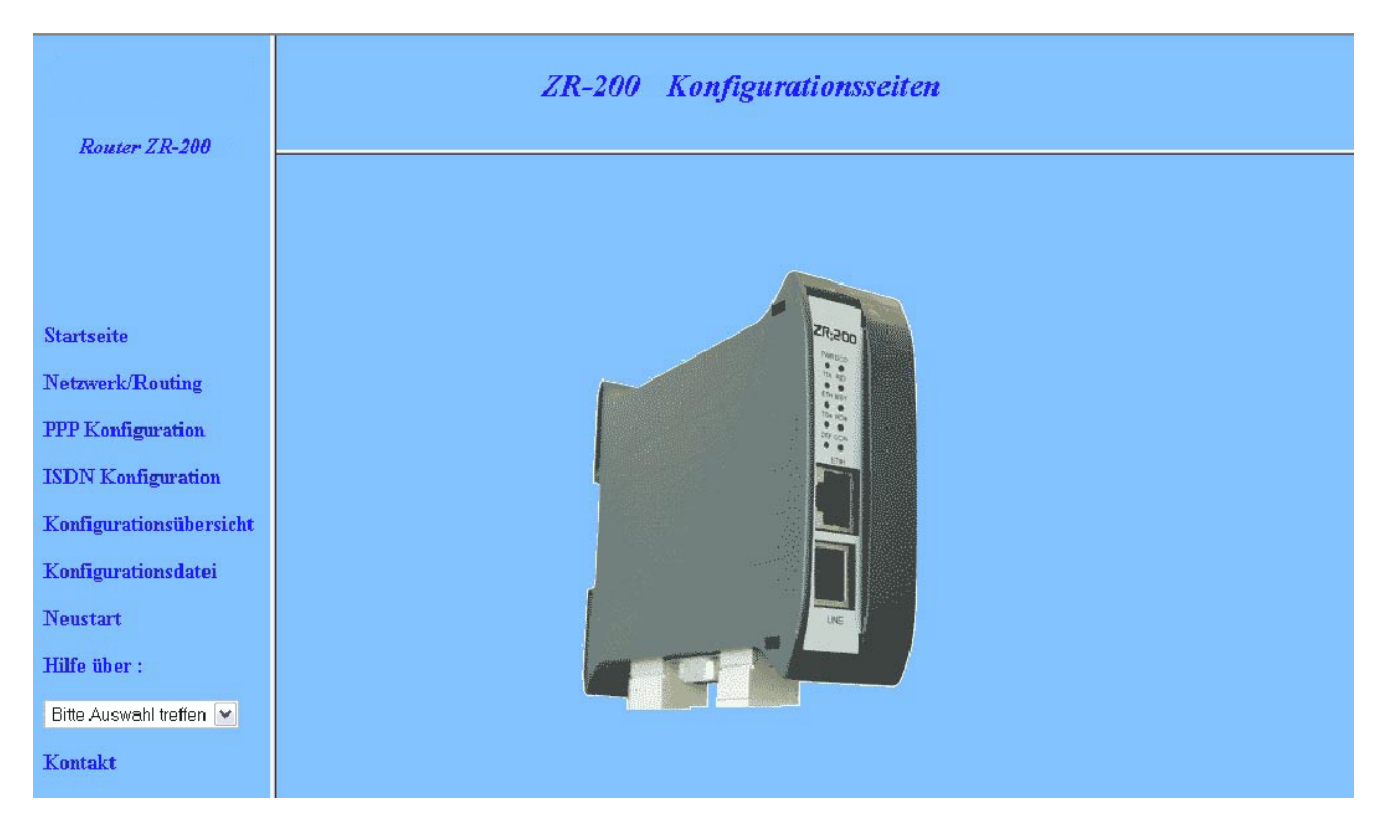

Im Hauptmenü stehen in der linken Navigationsleiste folgende Punkte zur Verfügung.

## Startseite

Mithilfe dieses Buttons springen sie immer ins Hauptmenü des Routers.

### **Netzwerk/Routing**

Einstellungen für die PPP-Modemverbindung

### **PPP Konfiguration**

Einstellungen für den Router im Standby. Weitere PPP-Einstellungen.

### **ISDN Konfiguration**

Spezielle Einstellungen des ISDN Routers.

### Konfigurationsübersicht

Übersichtsseite der Konfiguration des Routers

### Konfigurationsdatei

Abspeichern und Einlesen einer Konfigurationsdatei

### Neustart

Führt einen Neustart des ZR-200 durch.

### Hilfe über

Auswahlbox für Hilfestellungen zu den einzelnen Konfigurationsmenü

### Kontakt

Kontaktseite bei Technischen Fragen

## Netzwerk/Routing Konfiguration

| Netzwerk/Routin    | ng Konfiguration |
|--------------------|------------------|
| Parameter Senden   | Parameter Reset  |
|                    |                  |
| Remote PPP-IP:     | 192.168.100.1    |
| Local PPP-IP:      | 192.168.100.2    |
| Local IP-Address:  | 192.168.100.3    |
| Local Subnet-Mask: | 255.255.255.0    |
| Username:          | admin            |
| Password:          | westermo         |
|                    |                  |

#### **Remote PPP-IP**

PPP-IP des Anrufers. Diese IP wird beim PPP-Verbindungsaufbau dem PC vorgeschlagen. Der PC kann diese auch ablehnen und eine eigene vergeben. Werkseinstellung: 192.168.100.1

#### Local PPP-IP

PPP-IP des ZR200. Diese IP wird beim Verbindungsaufbau für die PPP-Schnittstelle des ZR200 verwendet. Werkseinstellung: 192.168.100.2

### Local IP-Address

IP-Adresse unter welcher der Router im Netzwerk an welches er angeschlossen ist erreichbar ist. Diese darf nicht gleich der PPP-DOWN IP-Address sein. Kann aber im selben Netzsegment sein Werkseinstellung: 192.168.100.3

#### Local Subnet-Mask

Definiert die Netzgröße der Ethernetschnittstelle des Routers. Werkseinstellung: 255.255.255.0 (255 IP-Adressen in diesem Netz)

#### Username

Legt den Usernamen für die CHAP-Authentifizierung fest, welche bei der Anwahl des Routers benutzt wird. Maximal 15 Zeichen. Es sind auch Sonderzeichen zugelassen. Werkseinstellung: admin

#### Password

Legt das Password für die CHAP-Authentifizierung fest, welches bei der Anwahl des Routers benutzt wird. Maximal 15 Zeichen. Es sind auch Sonderzeichen zugelassen. Werkseinstellung: westermo

# **PPP Konfiguration**

| PPP Konfig                  | urati                      | on    |
|-----------------------------|----------------------------|-------|
| Parameter Senden            | <sup>&gt;</sup> arameter F | Reset |
| PPP-DOWN IP-Address:        | 192.168.0.                 | 5     |
| PPP_DOWN Subnet-Mask:       | 255.255.2                  | 55.0  |
| PPP-Idletime (in Sekunden)  | 0                          |       |
| LCP-interval (in Sekunden): | 0                          |       |
| LCP-failure (retry):        | 0                          |       |
|                             |                            |       |

### **PPP-DOWN IP-Address**

IP-Adresse der lokalen Ethernet-Routerschnittstelle, wenn keine PPP-Wahlverbindung aufgebaut ist. Hier kann auch eine IP-Adresse gewählt werden, die die Konfiguration des ZR200 über die WEB-Oberfläche erlaubt. Dazu muss diese im gleichen Subnet wie der PC liegen. Diese darf nicht gleich der Local IP-Address sein. Kann aber im selben Netzsegment sein

Werkseinstellung: 192.168.0.5

#### **PPP-DOWN Subnet-Mask**

Subnet-Mask der lokalen Ethernet Routerschnittstelle, wenn keine PPP-Wahlverbindung aufgebaut ist. Werkseinstellung: 255.255.255.0

#### **PPP-Idletime**

Definiert die Verbindungszeit einer PPP-Verbindung bei Leerlauf. Werden keine Pakete an der Ethernetschnittstelle innerhalb dieser Zeit empfangen, wird die PPP-Verbindung automatisch getrennt. Wird dieser Parameter auf den Wert 0 gesetzt, bedeutet dies, dass die Verbindung auch bei Leerlauf bestehen bleibt.

| Wertebereich:     | 0-3600s |
|-------------------|---------|
| Werkseinstellung: | 0       |

#### LCP-interval

Intervallzeit für LCP-Überwachung bei einer bestehenden PPP-Verbindung. Nach Ablauf der hier definierten Zeit wird jeweils ein LCP-Überwachungstelegramm über die PPP-Verbindung geschickt. Wird dieser Parameter auf den Wert 0 gesetzt, schaltet ZR200 die LCP-Überwachung aus.

Wertebereich:0..3600sWerkseinstellung:0

### LCP-failure

Definiert die Fehleranzahl nach der eine bestehende PPP-Verbindung getrennt wird, falls durch Ablauf des Parameters "LCP-interval" fortgesetzt LCP-Fehler auftreten. Wird dieser Parameter auf den Wert 0 gesetzt, schaltet ZR200 die LCP-Überwachung aus. Wertebereich: 0..3600s Werkseinstellung: 0

# **ISDN-Konfiguration**

| ISDN Ko               | nfiguration     |   |
|-----------------------|-----------------|---|
| Parameter Sender      | Parameter Reset |   |
| ISDN-Protokoll:       | ×.75            | ~ |
| MSN:                  |                 |   |
| 1.Source-ISDN-number: |                 |   |
| 2.Source-ISDN-number: |                 |   |
| 3.Source-ISDN-number: |                 |   |
| 4.Source-ISDN-number: |                 |   |
| 5.Source-ISDN-number: |                 |   |
|                       |                 |   |

#### **ISDN-Protocol**

Hier kann das ISDN Protokoll eingesellt werden. Dieses muss mit dem Modem am PC welcher die PPP-Verbindung initiiert übereinstimmen. Werkseinstellung: X.75

#### MSN

Eingabe der ISDN Rufnummer (MSN). Rufnummer des Routers an einem ISDN Anschluss. Sollte immer eingetragen werden. Werkseinstellung ist keine Nummer. Dadurch wird jeder Anruf auf diesem ISDN-Anschluss angenommen. Werkseinstellung: ""

#### **Source ISDN-Number**

Eingabe der ISDN-Rufnummern welchen es erlaubt ist eine Verbindung zum Router herzustellen. Wird keine Nummer eingetragen, kann jeder eine Verbindung aufbauen. Werkseinstellung: kein Eintrag

# Konfigurationsdatei

| Konfig                               | gurationsdatei           |
|--------------------------------------|--------------------------|
| Konfigurationsdatei zum ZR200 senden | Durchsuchen Datei Senden |
| Konfigurationsdatei vom ZR200 holen  | Datei speichem           |
|                                      |                          |
|                                      |                          |

### Konfigurationsdatei senden und laden

In diesem Menü kann eine vorher abgespeicherte Konfiguration in den Router geladen werden, dies geschieht über die Buttons Durchsuchen und Datei senden.

Um eine Konfiguration des Routers abzuspeichern, wird auf den Button Datei speichern geklickt. Danach erscheint ein neues Fenster:

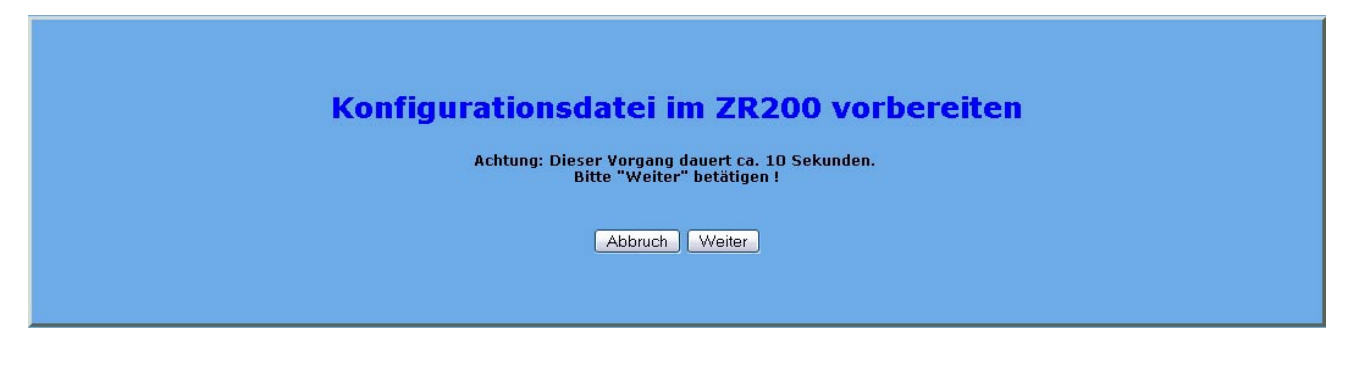

Das vorbereiten der Daten beginnt mit klick auf Weiter, und dauert etwa 10 Sekunden.

| Datei speichern                                                                                                    |
|----------------------------------------------------------------------------------------------------|
| Konfigurationsdatei abholen und im PC speichern.<br>Bitte "Weiter" betätigen !und nach dem Speichervorgang "Beenden" ! |
| Beenden Weiter                                                                                                    |

Ein klick auf Weiter öffnet den Windows Speichern unter Dialog. Die Datei wird als Komprimiertes File gespeichert. Danach bitte Beenden klicken.

## Neustart

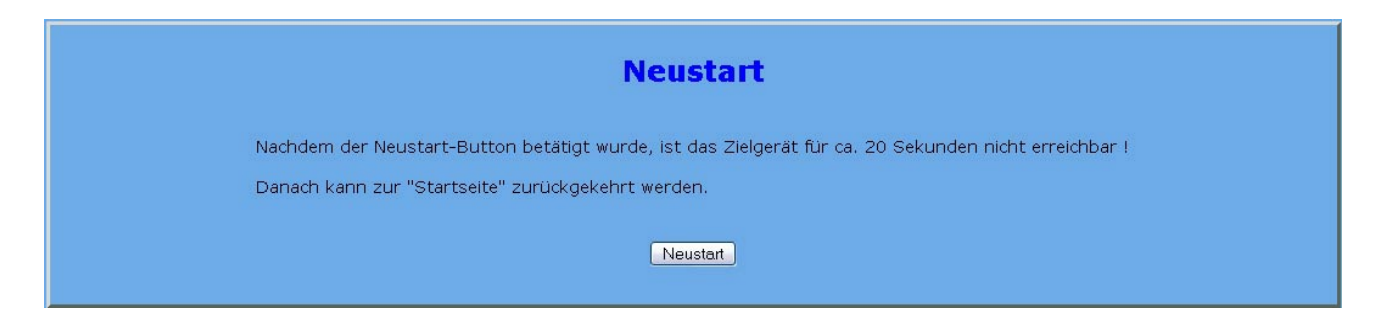

Über dieses Menü kann der Router von der Weboberfläche aus Neu gestartet werden. Ein Reboot dauert etwa 20 Sekunden, in dieser Zeit ist der Router nicht erreichbar.

Ein Neustart ist notwendig, wenn geänderte Parameter übernommen werden sollen, oder wenn eine neue Konfiguration in das Gerät geladen wurde. Nur nach einem Neustart werden die geänderten Parameter aktiviert.

# Konfiguration der DFÜ-Verbindung unter WIN XP

Die Verbindung über das Telefonnetz wird über eine sogenannte DFÜ-Netzwerkverbindung hergestellt. Auf dem Service-PC muss für die Anwahl eine solche Verbindung erstellt werden. Um eine Neue Netzwerkverbindung zu generieren, gehen Sie auf:

Start/Einstellungen/Systemsteuerung/Netzwerkverbindungen/Neue Verbindung erstellen

| Assistent für neue Verbind | dungen                                                                                                    |                                                             |
|----------------------------|----------------------------------------------------------------------------------------------------|-------------------------------------------------------------|
| S)                         | Willkommen                                                                                                    |                                                             |
|                            | Mit diesem Assistenten können Sie:                                                                             |                                                             |
|                            | Eine Verbindung mit dem Internet herstellen                                                                    |                                                             |
|                            | <ul> <li>Eine Verbindung mit einem privaten Netzwerk herstellen,<br/>wie z. B. einem Firmennetzwerk</li> </ul> | Als erstes erscheint                                        |
|                            | • Ein Heim- oder ein kleines Firmennetzwerk einrichten                                                         | die Willkommens<br>Seite. Hier auf<br><i>Weiter</i> klicken |
|                            | Klicken Sie auf "Weiter", um den Vorgang fortzusetzen.                                                         |                                                             |
|                            | <zurück weiter=""> Abbrechen</zurück>                                                                          |                                                             |

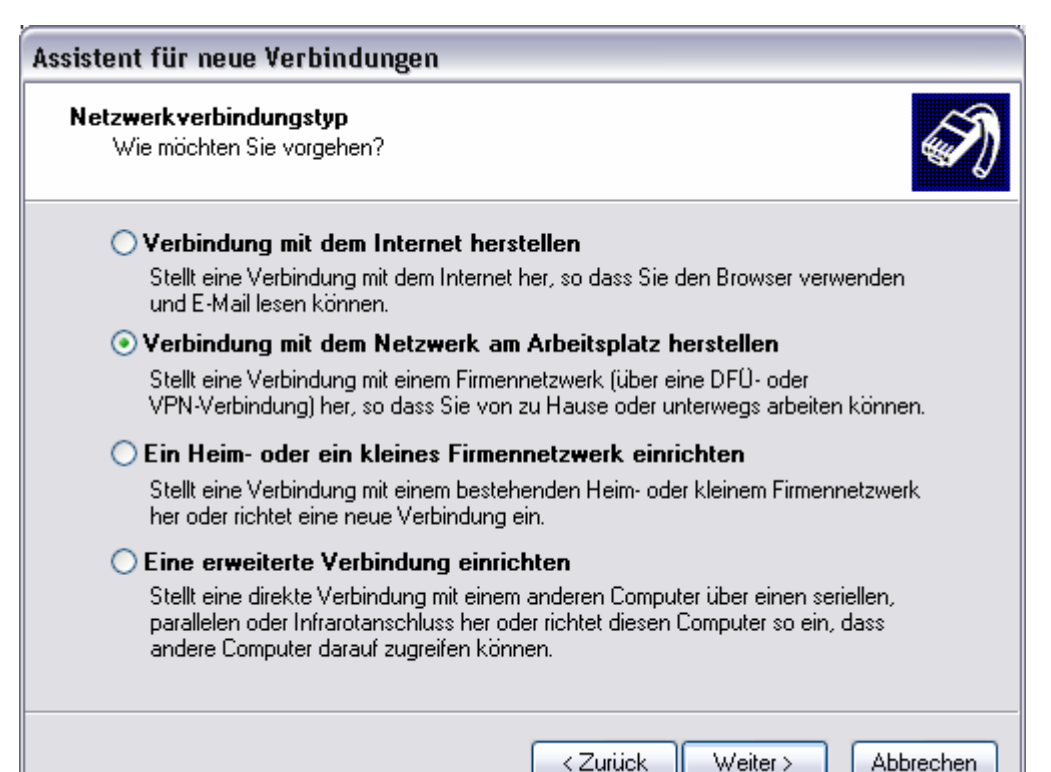

Fenster Netzwerkverbindungstyp bitte die zweite Option wie gezeigt anwählen.

| sistent für neue Verbindungen                                                                                          |                                                 |
|----------------------------------------------------------------------------------------------------|-------------------------------------------------|
| Netzwerkverbindung<br>Wie soll die Netzwerkverbindung am Arbeitsplatz hergestellt werden?                              |                                                 |
| Folgende Verbindung erstellen:                                                                                         |                                                 |
| ⊙ DFÛ-Verbindung                                                                                                    |                                                 |
| Stellt eine Verbindung über ein Modem und eine reguläre Telefonleitung oder über<br>eine ISDN-Telefonleitung her.      |                                                 |
| ○ VPN-Verbindung                                                                                                    | Fenster Netzwerk                                |
| Stellt eine Netzwerkverbindung mit einer VPN-Verbindung (Virtual Private Network)<br>über eine Internetverbindung her. | verbindung ist<br>DFÜ-Verbindung<br>anzuwählen. |
|                                                                                                    |                                                 |
|                                                                                                    |                                                 |
| < Zurück Weiter > Abbrechen                                                                                            |                                                 |

| Assistent für neue Verbindungen                                               |
|-------------------------------------------------------------------------------|
| Gerät auswählen<br>Dieses Gerät wird zum Herstellen der Verbindung verwendet. |
| Sie haben mehr als ein DFÜ-Gerät am Computer angeschlossen.                   |
| Wählen Sie die Geräte, die für diese Verbindung verwendet werden sollen:      |
| 🗆 🥮 Modem - Conexant D480 MDC V.92 Modem (COM3)                               |
| 🗹 🎯 Modem - Standard 33600 bps Modem (COM1)                                   |
| Modem - Westermo ID-90 (COM1)                                                 |
| Modem - Westermo TD-35 Serial Modem (CUMT)                                    |
|                                                                               |
|                                                                               |
|                                                                               |
|                                                                               |
|                                                                               |
|                                                                               |
| < Zurück Weiter > Abbrechen                                                   |

3

Im Menü Gerät auswählen, selektieren sie ihr Modem.

\_

| Assistent für neue Verbindungen                                                                                                    |                                                                |
|----------------------------------------------------------------------------------------------------|----------------------------------------------------------------|
| Verbindungsname<br>Geben einen Namen für die Verbindung mit Ihrem Arbeitsplatz an.                                                               |                                                                |
| Geben einen Namen für die Verbindung im folgenden Feld ein.                                                                                      |                                                                |
| Firmenname                                                                                                    |                                                                |
| ZR-200 PPP-Verbindung                                                                                                    |                                                                |
| Sie können zum Beispiel den Namen Ihres Arbeitsplatzes oder den Namen des Servers,<br>mit dem eine Verbindung hergestellt werden soll, eingeben. | Nun ist noch ein<br>Name für die<br>Verbindung zu<br>vergeben. |
| < Zurück Weiter > Abbrechen                                                                                                    |                                                                |

| Assistent für neue Verbindungen                                                                                                    |                                                                                                  |
|----------------------------------------------------------------------------------------------------|--------------------------------------------------------------------------------------------------|
| Zu wählende Rufnummer<br>Welche Rufnummer wird verwendet, um diese Verbindung herzustellen?                                                                                                    |                                                                                                  |
| Geben Sie die Rufnummer unten ein.<br>Rufnummer:<br>0123456789<br>Sie müssen eventuell eine "1" bzw. eine Vorwahl oder beides einbeziehen.<br>Wählen Sie die Rufnummer auf Ihrem Telefon, wenn Sie sich nicht sicher sind,<br>ob diese zusätzlichen Nummern erforderlich sind. Die gewählte Nummer ist<br>korrekt, wenn Sie bei dem Telefonanruf einen Modemton hören. | Unter <i>Zu wählende</i><br><i>Rufnummer</i> ist die<br>Nummer des ZR-200<br>Routers einzugeben. |
| < Zurück Weiter > Abbrechen                                                                                                    |                                                                                                  |

1

| Assistent für neue Verbindungen                                                                        |                                                                                                    |                                                                                      |
|----------------------------------------------------------------------------------------------------|----------------------------------------------------------------------------------------------------|--------------------------------------------------------------------------------------|
| <b>S</b>                                                                                               | Fertigstellen des Assistenten                                                                           |                                                                                      |
|                                                                                                    | Die erforderliche Schritte zum Erstellen der folgenden<br>Verbindung wurden ordnungsgemäß durchgeführt: |                                                                                      |
| <ul> <li><b>ZR-200 PPP-Verbindung</b></li> <li>Für alle Benutzer dieses Computers freigeben</li> </ul> | <b>ZR-200 PPP-Verbindung</b> <ul> <li>Für alle Benutzer dieses Computers freigeben</li> </ul>           | Nach einem Klick<br>auf <i>Fertig stellen</i> ist<br>die Verbindung<br>eingerichtet. |
|                                                                                                    | Die Verbindung wird im Ordner "Netzwerkverbindungen"<br>gespeichert.                                    | Verküpfung auf dem                                                                   |
|                                                                                                    | Verknüpfung auf dem Desktop hinzufügen                                                                  | optional angewählt                                                                   |
|                                                                                                    | Klicken Sie auf "Fertig stellen", um diese Verbindung zu<br>erstellen und den Vorgang abzuschließen.    | werden.                                                                              |
|                                                                                                    | < Zurück Fertig stellen Abbrechen                                                                       |                                                                                      |

| Verbindung mit                                                              | "ZR-200 PPP-Verbindung" h 🕐 🔀                                          |
|-----------------------------------------------------------------------------|------------------------------------------------------------------------|
|                                                                             |                                                                        |
| Benutzername:                                                               | admin                                                                  |
| Kennwort:                                                                   | ••••••                                                                 |
| <ul> <li>Benutzername</li> <li>Nur für eige</li> <li>Alle Benutz</li> </ul> | n und Kennwort speichern für:<br>ene Verwendung<br>er dieses Computers |
| Wählen:                                                                     | 0123456789                                                             |
| Wählen                                                                      | Abbrechen Eigenschaften Hilfe                                          |

Rufen Sie nun die vorher konfigurierte Verbindung über den Desktop oder *Start/Einstellungen/ Netzwerkverbindungen* auf, und geben den Benutzernamen und Passwort ein, welcher im Router ZR-200 hinterlegt ist.

| Ъ ZR-200 PPP-Verbindung Eigenschaften 🛛 🔹 🔀                                                                            |
|----------------------------------------------------------------------------------------------------|
| Allgemein Optionen Sicherheit Netzwerk Erweitert                                                                       |
| Verbindung herstellen über:                                                                                            |
| Modem - Standard 33600 bps Modem (COM1)<br>Modem - Westermo ID-90 (COM1)<br>Modem - Westermo TD-35 Serial Modem (COM1) |
| Alle Geräte wählen dieselbe Nummer Konfigurieren                                                                       |
| Rufnummer                                                                                                    |
| Ortskennzahl: Rufnummer:<br>0123456789 Andere                                                                          |
| Landeskennzahl:                                                                                                    |
|                                                                                                    |
| Wählregeln verwenden Wählregeln                                                                                        |
| Symbol bei Verbindung im Infobereich der Taskleiste anzeigen                                                           |
| OK Abbrechen                                                                                                    |

| 🦢 ZR-200 PPP-Verbindung Eigensc        | haften 🔹 💽 🔀          |
|----------------------------------------|-----------------------|
| Allgemein Optionen Sicherheit Netzwe   | erk Erweitert         |
| _ Wähloptionen                         |                       |
| Status während des Wählens anzeig      | len                   |
| Name, Kennwort, Zertifikat usw. abfr   | agen                  |
| Rufnummer abfragen                     | ien                   |
|                                        |                       |
| Wahlwiederholungsoptionen              |                       |
| Anzahl der Wahlwiederholungen:         | 3                     |
| Zeit zwischen Wahlwiederholungen:      | 1 Minute              |
| Leerlaufzeit, nach der aufgelegt wird: | Niemals 💌             |
| Wählvorgang wiederholen, falls Verb    | indung getrennt wurde |
| Mehrere Geräte                         |                       |
| Alle Geräte wählen 🗸 🗸                 | Konfigurieren         |
| X.25                                   |                       |
|                                        | OK Abbrechen          |

Mit einem Klick auf *Eigenschaften* gelangen Sie auf die Registerkarte *Allgemein.* Prüfen Sie, ob das richtige Modem und Telefonnummer eingegeben ist.

Das Menü *Optionen* kann wie gezeigt eingestellt bleiben.

| Ъ ZR-200 PPP-Verbind                                                      | ung Eigenschaften 🛛 🔹 🔀                                           |
|---------------------------------------------------------------------------|-------------------------------------------------------------------|
| Allgemein Optionen Sich                                                   | erheit Netzwerk Erweitert                                         |
| Sicherheitsoptionen                                                       | Einstellungen)                                                    |
| Unsicheres Kennwo                                                         | it zulassen                                                       |
| Automatisch eige<br>Kennwort (und Do                                      | nen Windows-Anmeldenamen und<br>omäne, falls vorhanden) verwenden |
| Datenverschlüsse<br>wird bei unversch                                     | elung ist erforderlich (Verbindung<br>lüsselten Daten getrennt)   |
| C Erweitert (benutzerde<br>Diese Einstellungen o<br>über Sicherheitsproto | finierte Einstellungen)<br>erfordern Kenntnisse<br>skolle.        |
| Interaktive Anmeldung ur                                                  | nd Skripting<br>enden                                             |
| Skript ausführen:                                                         | Bearbeiten                                                        |
|                                                                           | OK Abbrechen                                                      |

| Ъ ZR-200 PPP-Verbindung Eigenschaften 🛛 🔹 🔀                                                                                                    |
|----------------------------------------------------------------------------------------------------|
| Allgemein Optionen Sicherheit Netzwerk Erweitert                                                                                                    |
| Typ des anzurufenden Einwählservers:                                                                                                    |
| PPP: Windows 95/98/NT4/2000, Internet 💉                                                                                                    |
| Einstellungen                                                                                                    |
| Diese Verbindung verwendet folgende Elemente:                                                                                                    |
| QoS-Paketplaner QoS-Paketplaner Client für Microsoft-Netzwerke Client für Microsoft-Netzwerke                                                                 |
| Installieren Deinstallieren Eigenschaften                                                                                                    |
| Beschreibung<br>TCP/IP, das Standardprotokoll für WAN-Netzwerke, das den<br>Datenaustausch über verschiedene, miteinander verbundene<br>Netzwerke ermöglicht. |
| OK Abbrechen                                                                                                    |

Menü *Sicherheit* wie gezeigt einstellen.

Im Menü Netzwerk können Einstellungen zur PPP-Verbindung und der Netzwerkverbindung getätigt werden. Klicken Sie auf *Einstellungen* und später auf *Eigenschaften.* 

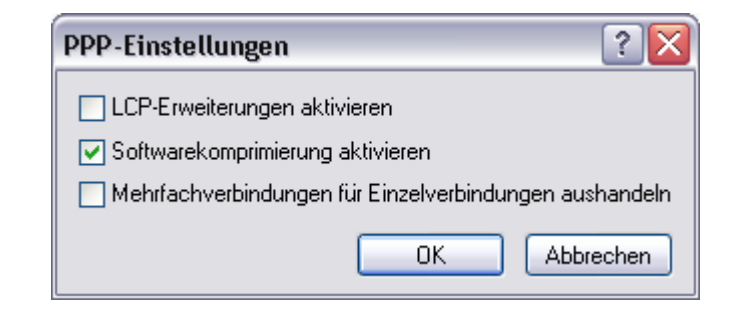

Hier bitte die *LCP-Erweiterung* deaktivieren. Mit Klick auf *OK* bestätigen.

| enschaften von Internetpro<br>gemein                                                                           | itokoll (TCP/IP) 🛛 😤                                                                                            |
|----------------------------------------------------------------------------------------------------|----------------------------------------------------------------------------------------------------|
| P-Einstellungen können automatisc<br>letzwerk diese Funktion unterstütz<br>letzwerkadministrator, um die geeig | :h zugewiesen werden, wenn das<br>t. Wenden Sie sich andernfalls an den<br>yneten IP-Einstellungen zu beziehen. |
| IP-Adresse automatisch bezieł                                                                                  | ien                                                                                                    |
| O Folgende IP-Adresse verwend                                                                                  | en:                                                                                                    |
| IP-Adresse:                                                                                                    |                                                                                                    |
| Bevorzugter DNS-Server:                                                                                        |                                                                                                    |
| Alternativer DNS-Server:                                                                                       |                                                                                                    |
|                                                                                                    |                                                                                                    |
|                                                                                                    | Erweitert                                                                                                    |
|                                                                                                    | Erweitert                                                                                                    |
|                                                                                                    | Erweitert                                                                                                    |
|                                                                                                    | Erweitert                                                                                                    |

Nach einem Klick auf *Eigenschaften* sind die links aufgezeigten Einstellungen zu tätigen. Diese bestätigen Sie mit Klick auf *OK*.

| Verbindung mi                                                              | t "ZR-200 PPP-Verbindung" h 🕐 🔀                                          |
|----------------------------------------------------------------------------|--------------------------------------------------------------------------|
|                                                                            |                                                                          |
| Benutzername:                                                              | admin                                                                    |
| Kennwort:                                                                  | •••••                                                                    |
| <ul> <li>Benutzername</li> <li>Nur für eig</li> <li>Alle Benut:</li> </ul> | en und Kennwort speichern für:<br>ene Verwendung<br>zer dieses Computers |
| Wählen:                                                                    | 0123456789                                                               |
| Wählen                                                                     | Abbrechen Eigenschaften Hilfe                                            |

Nun ist die DFÜ-Verbindung fertig konfiguriert und einsatzbereit. Nach einem Klick auf *Wählen* wird diese aktiv und wählt den Router ZR-200 über das Telefonnetz an.

## Hinweise:

- Der Aufbau einer analogen Modemverbindung dauert in der Regel etwa 30-40 Sekunden
- Wenn das Modem an einer Telefonanlage angeschlossen ist, sollte im Modemtreiber die Option Warten auf Freizeichen deaktiviert werden.

## Konfigurationsbeispiele

### ZR-200 ohne Gateway-Adresse

ZR200 arbeitet in der Betriebsart dialin. Die PPP-Adressen befinden sich innerhalb des ZR200-Ethernet-Subnetzes. Alle Teilnehmer des ZR200-Ethernets können über die Fernverbindung mit dem PC kommunizieren, ohne Gatewayadressen beachten zu müssen. Der Vorteil dieser Betriebsart ist, dass auf diesem PC mehrere PPP Verbindungen gleichzeitig offen sein können ohne sich gegeneinander zu stören.

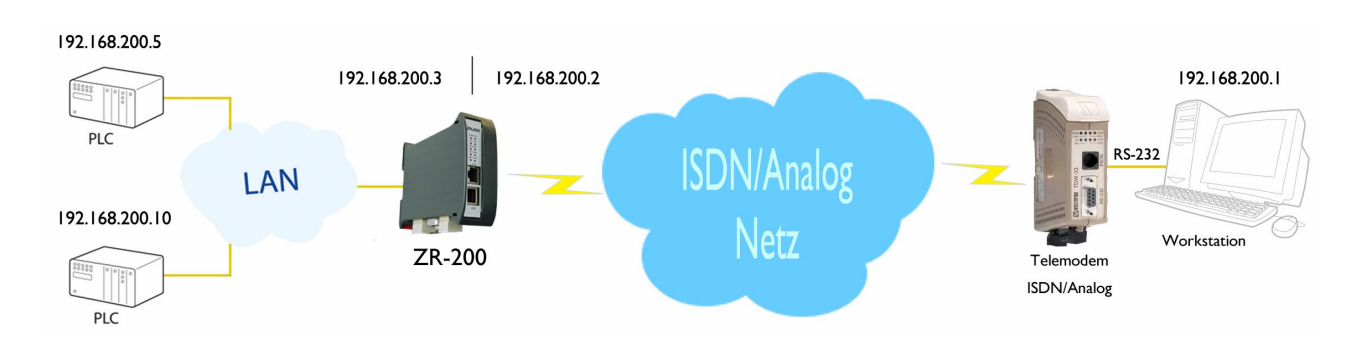

## Einstellungen im ZR-200

Network/Routing

| 192.168.200.1 |
|---------------|
| 192.168.200.2 |
| 192.168.200.3 |
| 255.255.255.0 |
|               |

## Einstellungen in der DFÜ-Verbindung

| Erweiterte TCP/IP-Einstellungen                                                                                                    | ? 🔀                                |
|----------------------------------------------------------------------------------------------------|------------------------------------|
| Allgemein DNS WINS                                                                                                    |                                    |
| Dieses Kontrollkästchen kann nur verwendet werden, w<br>gleichzeitig mit einem lokalen und einem DFÜ-Netzwerk<br>sind. Wenn das Kästchen aktiviert ist, werden Daten, die<br>das lokale Netzwerk gesendet werden können, an das<br>DFÜ-Netzwerk weitergeleitet. | enn Sie<br>verbunden<br>a nicht an |
| Standardgateway für das Remotenetzwerk verwende                                                                                                    | m                                  |
| CPPP-Link                                                                                                    |                                    |
| ☑ IP-Headerkomprimierung verwenden                                                                                                    |                                    |
|                                                                                                    |                                    |

In der DFÜ Verbindung unter Netzwerk/Internetprotokoll(TCP/IP)/Einstellungen/Erweitert sollte der Haken bei Standardgateway für das Remotenetzwerk verwenden nicht gesetzt sein.

### ZR-200 mit Gateway-Adressen

ZR-200 arbeitet in der Betriebsart dialin. Die PPP-Adressen befinden sich außerhalb des ZR-200-Ethernet-Subnetzes. Alle Teilnehmer des SPS-Netzwerkes können nur mittels Gatewayadresse über die Fernverbindung mit dem PC kommunizieren.

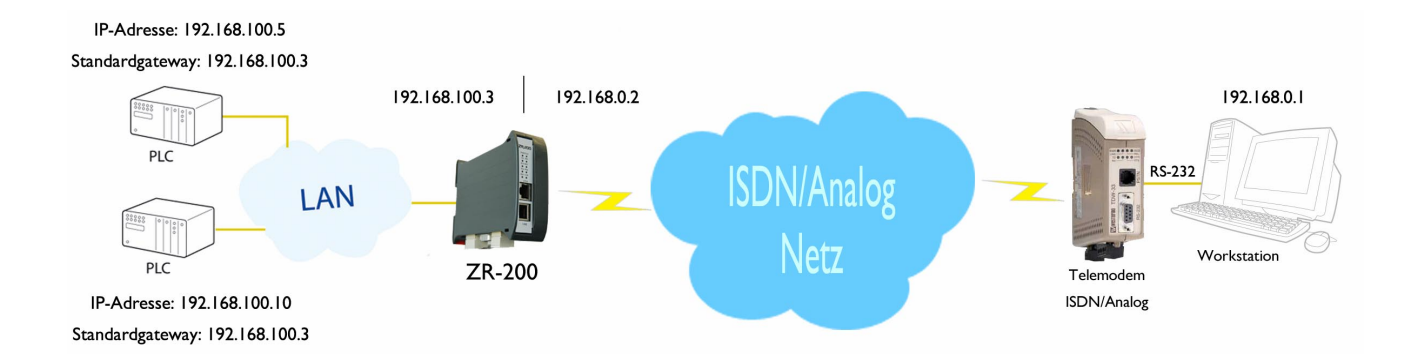

## Einstellungen im ZR-200

#### Network/Routing

| 192.168.0.1   |
|---------------|
| 192.168.0.2   |
| 192.168.100.3 |
| 255.255.255.0 |
|               |

## Einstellungen in der DFÜ-Verbindung

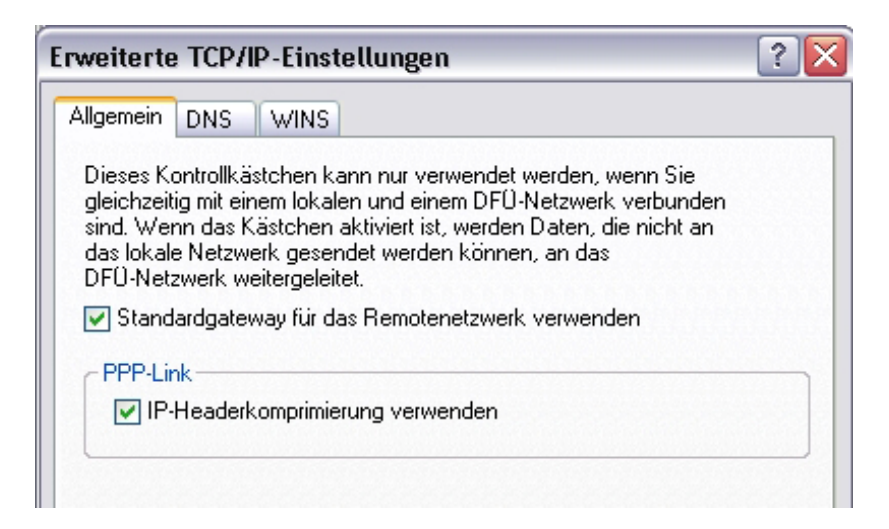

In der DFÜ Verbindung unter Netzwerk/Internetprotokoll(TCP/IP)/Einstellungen/Erweitert sollte der Haken bei Standardgateway für das Remotenetzwerk verwenden gesetzt sein.

### ZR-200 mit Gateway-Adressen und Service-PC im Netzwerk

ZR-200 arbeitet in der Betriebsart dialin. Die PPP-Adressen befinden sich außerhalb des ZR-200-Ethernet-Subnetzes. Alle Teilnehmer des SPS-Netzwerkes können nur mittels Gatewayadressen über die Fernverbindung mit dem PC kommunizieren. Die PC's des Büronetzwerkes benötigen eine Standard-Gatewayadresse (SGW) für die Verbindung. Diese Verbindungsart hat den Vorteil, dass alle am Büronetzwerk angeschlossenen PC's auf die Fernverbindung zugreifen können.

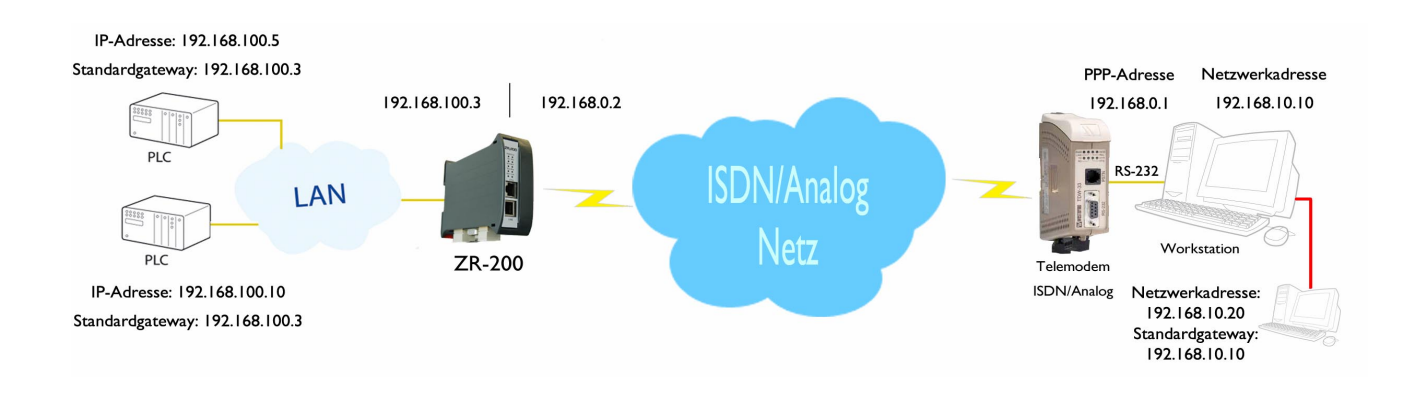

### Einstellungen im ZR-200

#### Network/Routing

| PPP-IP WIN-PC      | 192.168.0.1   |
|--------------------|---------------|
| PPP-IP ZR-200      | 192.168.0.2   |
| Remote IP Address  | 192.168.100.3 |
| Remote Subnet Mask | 255.255.255.0 |
| Remote Subnet Mask | 255.255.255.  |

## Einstellungen in der DFÜ-Verbindung

| Erweiterte TCP/IP-Einstellungen                                                                                                    | ? 🗙 |
|----------------------------------------------------------------------------------------------------|-----|
| Allgemein DNS WINS                                                                                                    |     |
| Dieses Kontrollkästchen kann nur verwendet werden, wenn Sie<br>gleichzeitig mit einem lokalen und einem DFÜ-Netzwerk verbunden<br>sind. Wenn das Kästchen aktiviert ist, werden Daten, die nicht an<br>das lokale Netzwerk gesendet werden können, an das<br>DFÜ-Netzwerk weitergeleitet. |     |
| Standardgateway für das Remotenetzwerk verwenden                                                                                                    |     |
| C PPP-Link                                                                                                    |     |
| ✓ IP-Headerkomprimierung verwenden                                                                                                    |     |
|                                                                                                    |     |

In der DFÜ Verbindung unter Netzwerk/Internetprotokoll(TCP/IP)/Einstellungen/Erweitert sollte der Haken bei Standardgateway für das Remotenetzwerk verwenden gesetzt sein.

| Eigene Notizen |  |
|----------------|--|
|                |  |
|                |  |
|                |  |
|                |  |
|                |  |
|                |  |
|                |  |
|                |  |
|                |  |
|                |  |
|                |  |
|                |  |
|                |  |
|                |  |
|                |  |
|                |  |
|                |  |
|                |  |
|                |  |
|                |  |
|                |  |
|                |  |

CAT Dorfer Consulting GmbH Kampstraße 7a 24616 Hardebek Tel. +49 4324 88 634 Fax +49 4324 88 635 email:<u>id@cat-t.de</u> <u>www.cat-t.de</u>